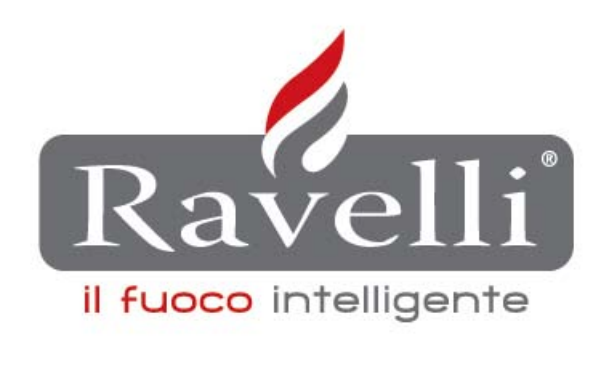

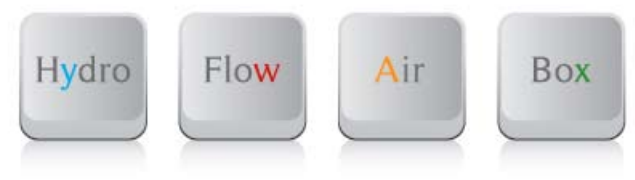

Rev.2 of 05/06/2012

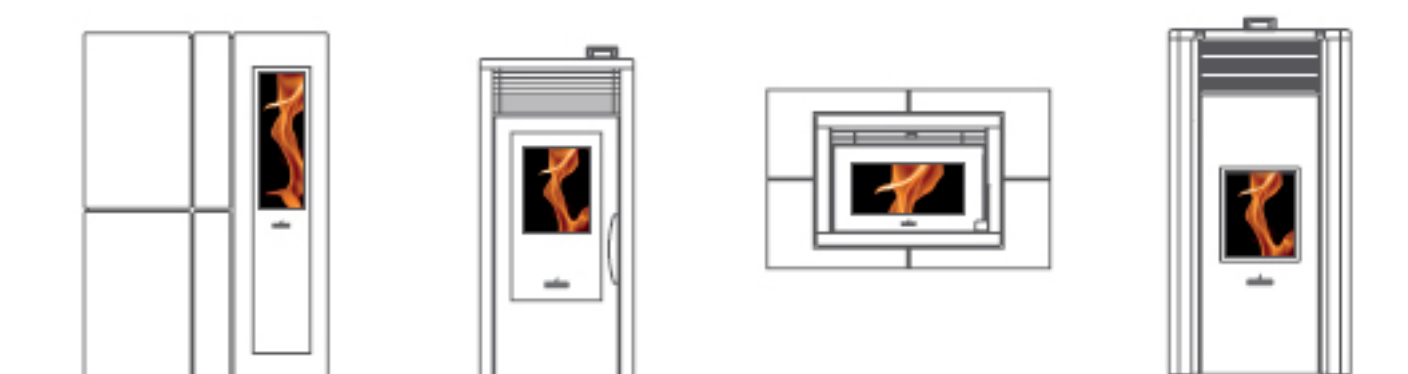

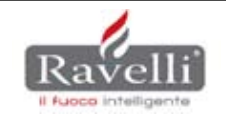

# INDEX

| - RAPID DESCRIPTION DISPLAY                                                         | PAGE 4  |
|-------------------------------------------------------------------------------------|---------|
| - USER MENU FOR SERIES AIR                                                          | PAGE 5  |
| - USER MENU FOR SERIES FLOW                                                         | PAGE 6  |
| - USER MENU FOR SERIES HYDRO                                                        | PAGE 7  |
| - OPERATIONAL STATUS OF A PELLET STOVE WITH RDS SYSTEM                              | PAGE 8  |
| - PASSWORD UTILITY FOR INSTALLER                                                    | PAGE 9  |
| - INSTALLER MENU: FACTORY SETTINGS (TF) FOR GAMMA AIR AND FLOW                      | /PAGE 9 |
| - INSTALLER MENU: FACTORY SETTINGS (TF) FOR GAMMA HYDRO                             | PAGE 11 |
| - RDS SYSTEM ADJUSTMENT PROCEDURE                                                   | PAGE 14 |
| - ALLARMS                                                                           | PAGE 15 |
| - CIRCUIT DIAGRAM AIR BASE                                                          | PAGE 17 |
| - CIRCUIT DIAGRAM AIR FLOW                                                          | PAGE 17 |
| - HYDRO CIRCUIT DIAGRAM FOR MODELS WHICH CANNOT HAVE<br>OPTIONAL DEL SANITATION KIT | PAGE 18 |
| - HYDRO CIRCUIT DIAGRAM FOR MODELS WITH THE KIT                                     | PAGE 18 |
| - SUMMARY TABLE CARD COMPATIBILITY - DISPLAY – FIRMWARE                             | PAGE 19 |
| - PROBLEM RESOLUTION                                                                | PAGE 20 |

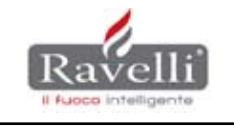

#### RAPID DISPLAY DESCRIPTION

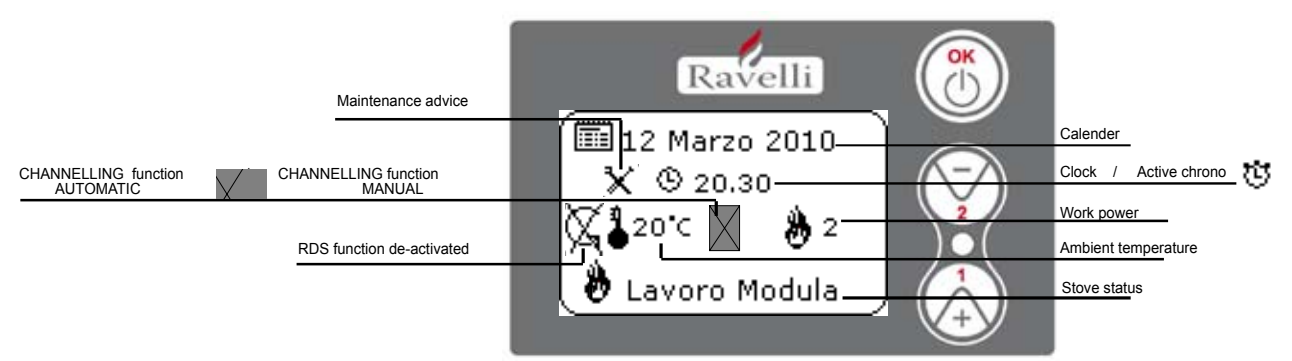

RDS Display for stoves of the AIR - FLOW -BOX series in STAND-BY mode

#### **BASIC** mode

- Button "1" : access to "Set environment" and adjustment
- Button "2" : access to "Set power" and adjustment
- **Button "OK"**: brief pressure on the button for confirmation and return to the main screen; pressure on the button of 3 seconds duration for lighting and extinguishing stove.

#### ADVANCED mode

Press key "1" : pushbutton for scrolling and changing settings

- **Press key "2"** : scroll button and change of settings
- **Press "OK" key** : pushbutton to access the ENTER menu and confirm the selected settings.

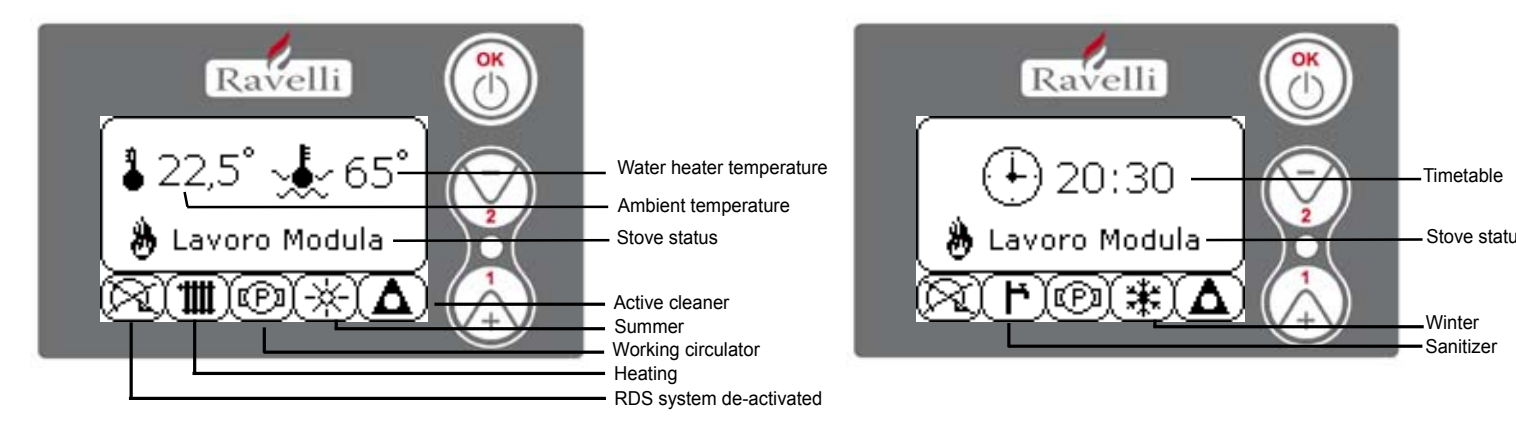

RDS display for HYDRO series stoves in STAND-BY mode

#### **BASIC** mode

Button "1" : access to "Set environment temp. - Set water heater temp."

and adjustment with buttons 1 and 2.

- Button "2" : access to "Set power" and adjustment with buttons 1 and 2 (only Min and Max power can be set)
- Button "OK": brief pressure on the button to confirm and return to the main screen; pressure lasting 3 seconds on the button for switching stove on and off.

#### ADVANCED mode

- Press key "1" : pushbutton for scrolling and changing settings
- Press key "2" : scroll button and change of settings
- **Press "OK" key** : pushbutton to access the ENTER menu and confirm the selected settings.

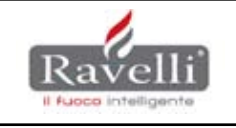

IS

### **USER MENU FOR AIR SERIES**

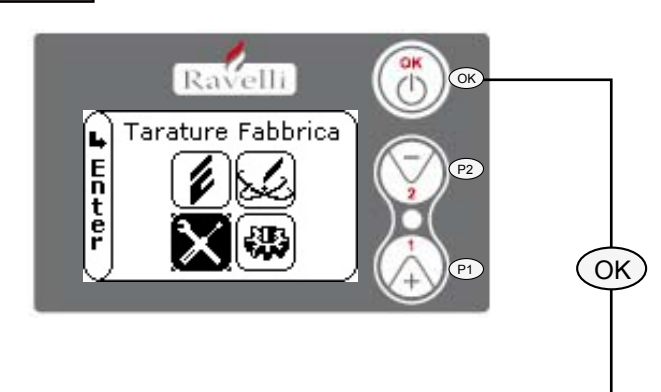

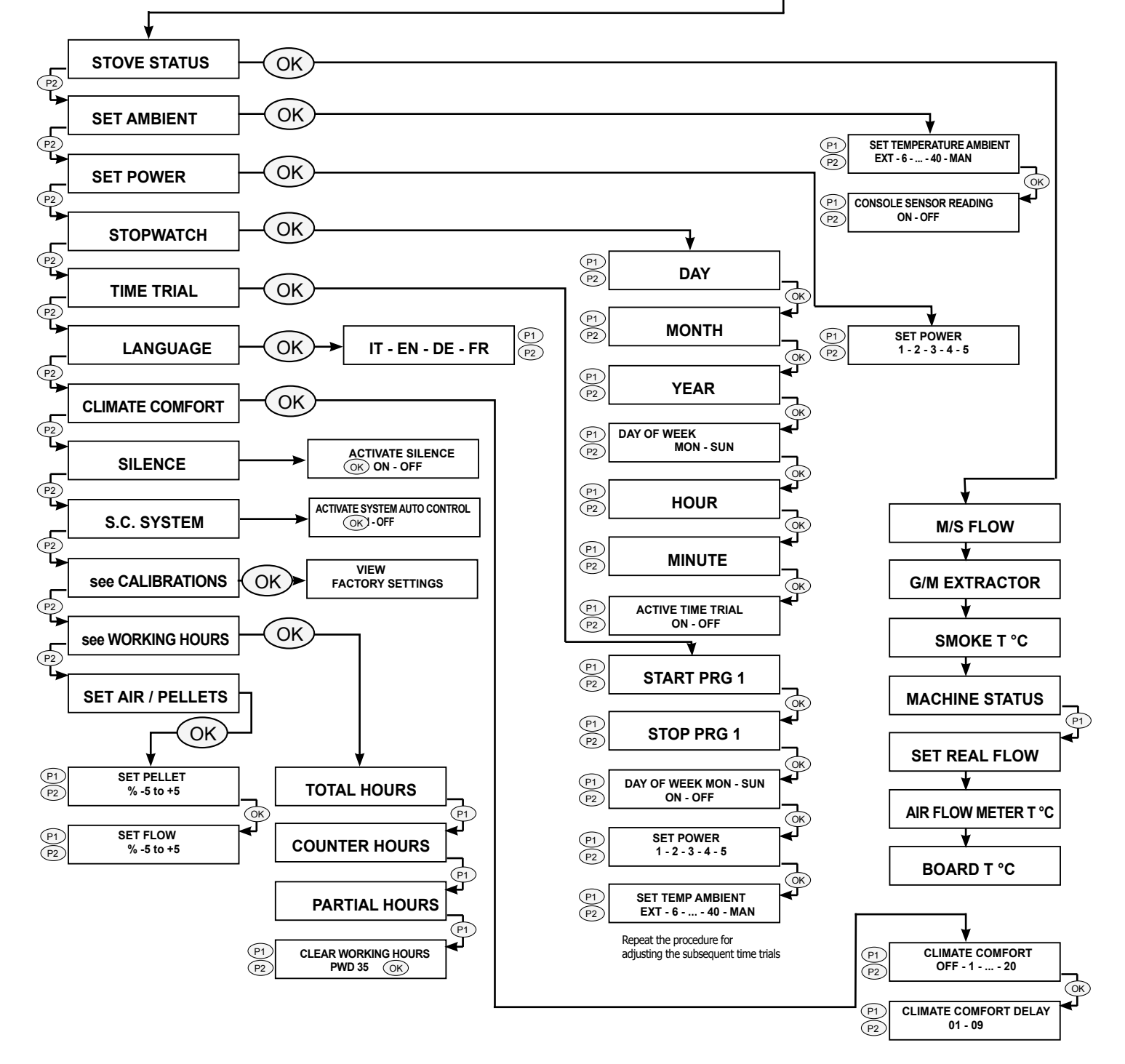

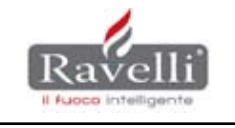

#### **USER MENU FOR FLOW SERIES**

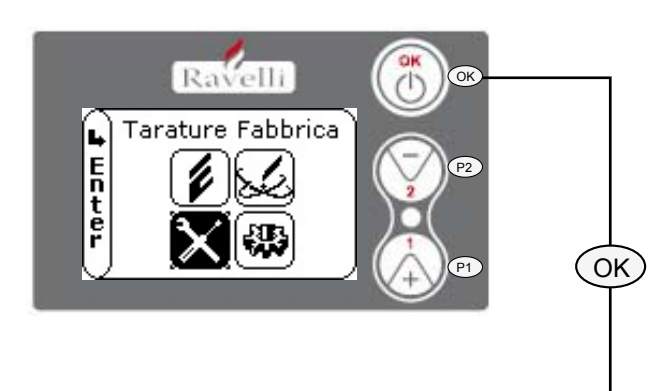

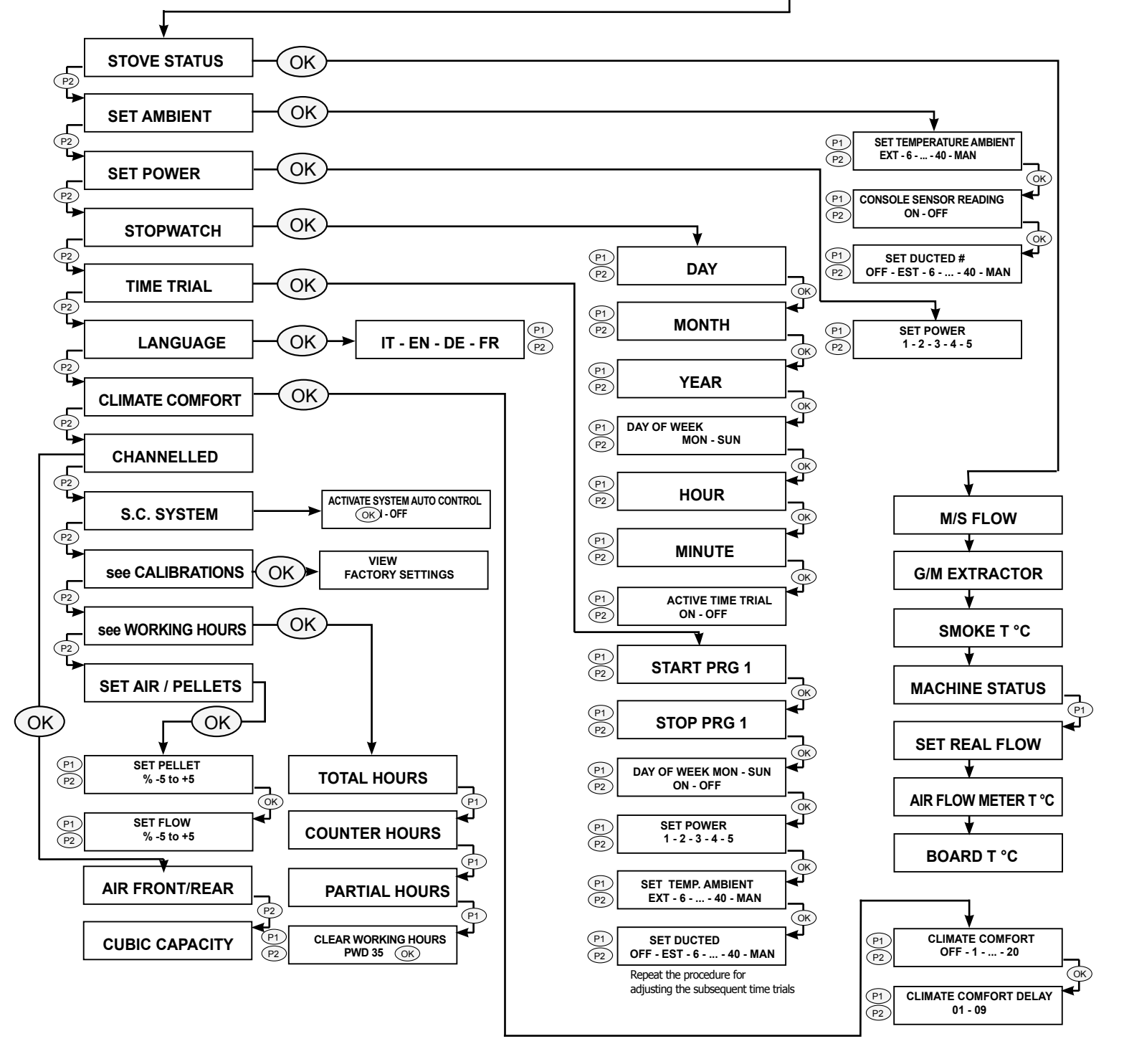

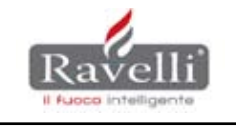

### **USER MENU FOR HYDRO SERIES**

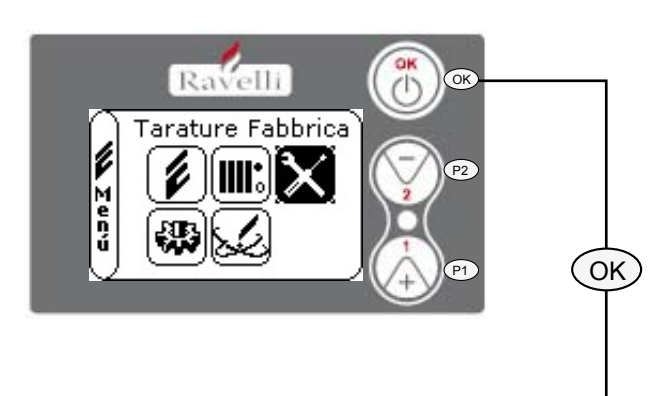

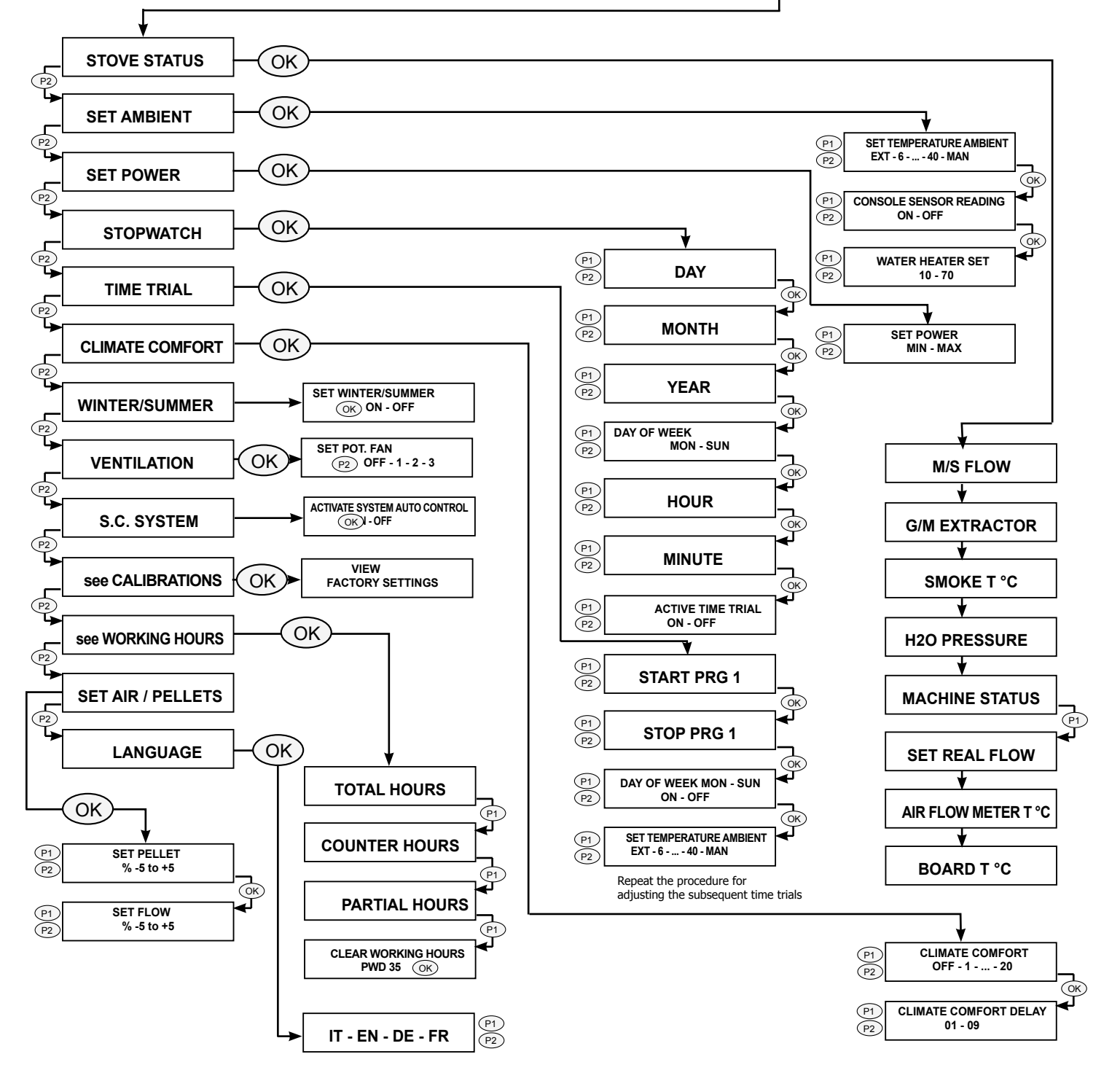

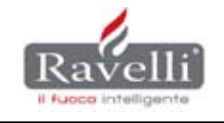

Page 8

#### MEMBER OF AN OPERATING SYSTEM WITH PELLET STOVE RDS TF16/19/22/25/28 TF18/21/24/27/30 TF06 TF33/34/35/36/37 PARAMETERS INVOLVED NONE (NON-OPERATING STATUS) **NONE (NON-OPERATING STATUS) NONE (NON-OPERATING STATUS) NONE (NON-OPERATING STATUS)** TF16/19/22/25/28 TF17/20/23/26/29 TF12 /TF14/TF11 TF13/TF14/TF18 TF16/TF17/TF18 TF16/TF17 TF48/TF49/TF04/TF02/TF01 TF48/TF32/TF04/TF02/TF01 TF48/TF31/TF02/TF05/TF01 N OFF TF14/TF18/TF27orTF21 TF18/21/24/27/30 TF06 TF09/TF08/TF32 TF15/TF06/TF46 TF16/TF17 TF16/TF17 TF33-37 WORKING with a symbol on display indicating RDS off FAN RESTART DELAY **JISPLAYED CLEANING BRAZIER** FAN – START DELAY MESSAGE LIGHT UP - RESET ACTIVE CLEANER FINAL CLEANING WATER MODULE WORK MODULE **NORK MODULE** DELAY FLAME **AIR MODULE** THIS FLAME ECO STOP STATUS WORK LIGHT CLIMATE COMFORT DELAY SELECTED ON MENU PARAMETER INVOLVED IN CONDITION TF07/TF15/TF45 TF07/TF15 TF15/TF46 TF15/TF45 **TF13 TF12** TF12/TF11 NONE NONE NONE NONE NONE TF15 TF 04 **TF05** TF09 TF39 if T. SMOKE <TF15 after T. if H2O and T.AMB reached if Amb. T. > SET Amb. T. with CLIMATE COMFORT if Amb. T. > SET Amb. T. if T. SMOKE> TF15 & T. RESTART BLOCKAGE. SMOKE < TF07 After if T.H2O > SET T.H2O if T. SMOKE < TF07 CONDITION After PRE-HEATING After DELTA FLAME Flow meter failure or & T. SMOKE <TF07 if T. SMOKE <TF15 if T. SMOKE> TF15 With Keystroke P3 After MIN. START each CLEANING Each CADENCE after RESTART After switching by OK FREQUENCY MIN. POWER disconnection BLOCKAGE CLEANING active Code 4 4 4 ß ശ 0 ~ 2 ო 4 4 ~ ~ 4 4 **AIR MODULATION with** WATER MODULATION BRAZIER CLEANING AIR FLOW METER **AIR MODULATION** WORK With RDS disabled STATUS WORK MODULE ECO AIR STOP **CLEANING with PRE-HEATING** TURNING OFF DELAY FLAME FAILURE 09." THIS FLAME CLEANER ATTEMPT RESTART display of STATUS WORK / NO

Legend: COLOUR BLUE (CURSIVE) --> Function phases with relation to the HYDRO range stoves and related involved parameters.

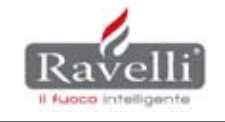

#### UTILITY PASSWORD FOR INSTALLER

| CODE | FUNCTION                               | ACCESS TO MENU                               |
|------|----------------------------------------|----------------------------------------------|
| A9   | Functioning parameters                 | "FACTORY SETTINGS"                           |
| 35   | Reset WORKING HOURS                    | "SEE WORKING HOURS -> CANCEL<br>HOURS"       |
| 00   | Restore parameters                     | "FACTORY SETTINGS ->RESTORE PARA-<br>METERS" |
| 11   | Deactivation debimeter                 | "FACTORY SETTINGS"                           |
| F1   | 10% canalization increase (gamma FLOW) | "FACTORY SETTINGS"                           |
| F2   | 20% canalization increase (gamma FLOW) | "FACTORY SETTINGS"                           |
| C2   | RDS adjustment system activation       | "RDS ADJUSTMENT"                             |
| B9   | Setting hydraulic system type          | "HYDRAULIC SYSTEM"                           |
|      |                                        |                                              |

#### INSTALLER MENU: Factory setting (TF) for AIR and FLOW gamma

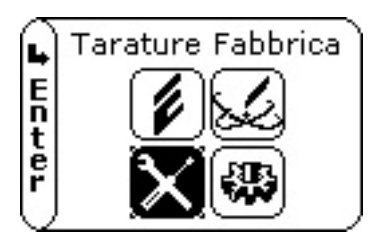

From STAND-BY status, with a short press of the OK key you can access the selection menu icons; press key 2 to position cursor on the FACTORY SETTINGS icon and press the OK key for access. Enter the password **A9** by pressing key 2 and confirm with OK. The parameters are divided into groups by type; press keys 1 and 2 to change the data; press the OK key to confirm and you will automatically move to the next digit in each unit. To exit the screens by steps, press the OK key or press the keys 1 and 2 simultaneously to go directly to the status of STAND-BY.

#### Unit: LIGHTING

| TF   | NAME                       | DESCRIPTION                                               | UNIT ' |
|------|----------------------------|-----------------------------------------------------------|--------|
| TF01 | SCREW PUMP: start flame    | T on the screw pump motor phase "DELAY FLAME"             | sec    |
| TF02 | SCREW PUMP MAX LOAD        | Interval time limit to make the pre-feed pellets          | min    |
| TF04 | Preheat SPARK PLUG         | Time for preheating heating element                       | sec    |
| TF05 | FLAME DELTA                | Increment value of the flame for passage to the next step | °C     |
| TF06 | FAN THRESHOLD              | Smoke temperature threshold to start the exchanger        | °C     |
| TF07 | RESTART THRESHOLD          | Reference threshold for restarting                        | °C     |
| TF31 | LIGHTING PHASE SMOKE SPEED | Smoke aspiration speed during the "FLAME DELAY"           | t/min  |

#### Unit: FLAME PRESENT

| TF   | NAME               | DESCRIPTION                                                | UNIT ' |
|------|--------------------|------------------------------------------------------------|--------|
| TF08 | START SCREW PUMP   | "ON" time of screw pump motor in the "FLAME PRESENT" phase | sec    |
| TF09 | START MINUTES      | Stabilization time of the flame during "FLAME PRESENT"     | min    |
| TF32 | SPEED GAS CHAMBERS | Smoke aspiration speed during the "FLAME PRESENT"          | t/min  |

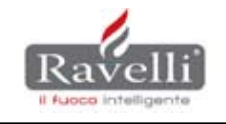

#### **Unit: CLEANING OF BRAZIER**

| TF   | NAME                        | DESCRIPTION                                            | UNIT ' |
|------|-----------------------------|--------------------------------------------------------|--------|
| TF11 | SCREW PUMP CLEANING         | Cochlea motor ON times in the "CLEANING BRAZIER" phase | sec    |
| TF12 | CLEANING DURATION           | Duration of brazier cleaning                           | sec    |
| TF13 | CLEANING SCHEDULE           | Time interval between two cleanings of brazier         | min    |
| TF14 | CLEANING OF SMOKE ASPIRATOR | Smoke aspiration speed in the "BRAZIER CLEANING" phase | t/min  |

#### **Unit: TURNING OFF**

| TF   | NAME               | DESCRIPTION                                                                | UNIT ' |
|------|--------------------|----------------------------------------------------------------------------|--------|
| TF15 | TURN OFF THRESHOLD | Reference threshold for START (t smoke <= TF15) or RESTART (t smoke> TF15) | Ĵ      |

#### Unit: POTENZE da 1 a 5

| TF   | NAME            | DESCRIPTION                                            | UNIT ' |
|------|-----------------|--------------------------------------------------------|--------|
| TF16 | COCHLEA POWER 1 | ON time of the cochlea motor in work phase at power 1  | sec    |
| TF17 | FLOW POWER 1    | Inlet flow to the brazier during work phase at power 1 | m / s  |
| TF18 | AIR SPEED P1    | Primary exchanger voltage in work phase at power 1     | v      |
|      |                 |                                                        |        |
| TF19 | COCHLEA POWER 2 | ON time of the cochlea motor in work phase at power 2  | sec    |
| TF20 | FLOW POWER 2    | Inlet flow to the brazier during work phase at power 2 | m / s  |
| TF21 | AIR SPEED P2    | Primary exchanger voltage in work phase at power 2     | v      |
|      |                 |                                                        |        |
| TF22 | COCHLEA POWER 3 | ON time of the cochlea motor in work phase at power 3  | sec    |
| TF23 | FLOW POWER 3    | Inlet flow to the brazier during work phase at power 3 | m / s  |
| TF24 | AIR SPEED P3    | Primary exchanger voltage in work phase at power 3     | v      |
|      |                 |                                                        |        |
| TF25 | COCHLEA POWER 4 | ON time of the cochlea motor in work phase at power 4  | sec    |
| TF26 | FLOW POWER 4    | Inlet flow to the brazier during work phase at power 4 | m / s  |
| TF27 | AIR SPEED P4    | Tensione scambiatore primario in work phase at power 4 | v      |
|      |                 |                                                        |        |
| TF28 | COCHLEA POWER 5 | ON time of the cochlea motor in work phase at power 5  | sec    |
| TF29 | FLOW POWER 5    | Inlet flow to the brazier during work phase at power 5 | m / s  |
| TF30 | AIR SPEED P5    | Primary exchanger voltage in work phase at power 5     | v      |

NB: In the range of canalization which the RFS (Ravelli Flow System) uses, the ventillation value at the various power settings is not seen as it is not possible to carry out any modification to the ventillation. This is because the factory values have been set to guarantee the best output with the minimum of noise.

#### **Unit: EXTRACTOR SPEED**

| TF   | NAME            | DESCRIPTION                                         | UNIT ' |
|------|-----------------|-----------------------------------------------------|--------|
| TF33 | SMOKE SPEED P 1 | Smoke aspiration speed during work phase at power 1 | t/min  |
| TF34 | SMOKE SPEED P 2 | Smoke aspiration speed during work phase at power 2 | t/min  |
| TF35 | SMOKE SPEED P 3 | Smoke aspiration speed during work phase at power 3 | t/min  |
| TF36 | SMOKE SPEED P 4 | Smoke aspiration speed during work phase at power 4 | t/min  |
| TF37 | SMOKE SPEED P 5 | Smoke aspiration speed during work phase at power 5 | t/min  |

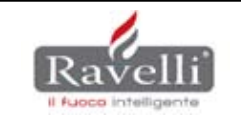

#### **Unit: ALTITUDE**

| TF   | NAME     | DESCRIPTION              | UNIT ' |
|------|----------|--------------------------|--------|
| TF38 | ALTITUDE | Altitude above sea level | t/min  |

#### Unit: ON / OFF air flow meter

| TF   | NAME                    | DESCRIPTION                                                                         | UNIT ' |
|------|-------------------------|-------------------------------------------------------------------------------------|--------|
| TF39 | AIR FLOW METER ON / OFF | "OFF" disables the RDS. "Auto Status" RDS system active with start of extractor rpm | val    |

#### **Unit: FORMULA**

| TF   | NAME           | DESCRIPTION                                   | UNIT ' |
|------|----------------|-----------------------------------------------|--------|
| TF40 | ACTIVE FORMULA | Formula OFF / Low / Low / Medium / High Draft | str    |

#### Unit: ALARMS

| TF   | NAME                             | DESCRIPTION                                                                        | UNIT ' |
|------|----------------------------------|------------------------------------------------------------------------------------|--------|
| TF41 | NO PELLETS THRESHOLD             | Reference threshold for reporting "NO PELLETS"                                     | Ĵ      |
| TF42 | MAXIMUM THRESHOLD                | Working limit temperature threshold                                                | Ĵ      |
| TF43 | ALARM DELAY                      | ALARM DELAY                                                                        | sec    |
| TF44 | BLACK OUT                        | "BLACK OUT" activation limit seconds                                               | sec    |
| TF45 | RE-LIGHTING BLOCK                | Delay timer START or RESTART (FAN)                                                 | min    |
| TF46 | T. MIN. SIGNING                  | Timer for cleaning before "OFF" status                                             | min    |
| TF47 | MINIMUM FLOW                     | Minimum flow under which the stove recognizes clogging of the brazier or load loss | m / s  |
| TF48 | MAXIMUM DURATION<br>LIGHTING UP. | Maximum time for a turn ON cycle                                                   | min    |

#### **Unit: EXTRA PARAMETERS**

| TF   | NAME           | DESCRIPTION                                                                      | UNIT '   |
|------|----------------|----------------------------------------------------------------------------------|----------|
| TF49 | ENABLE LIGHTER | Enabling/disabling resitance                                                     | on / off |
| TF50 | FREQUENCY xHZ  | Frequency Network                                                                | Hz       |
| TF51 | DEGREES        | A unit of temperature                                                            | °C / ° F |
| TF52 | FLUE DRAFT     | Option to activate to allow user to set draft rate                               | on / off |
| TF53 | VOLT MAX       | Voltage for domestic power supply (230V Italy)                                   | v        |
| TF54 | SERVICE HOURS  | Hours of operation of the stove before carrying out a special cleaning operation | h        |

#### **INSTALLER MENU: Factory settings (TF) for HYDRO range**

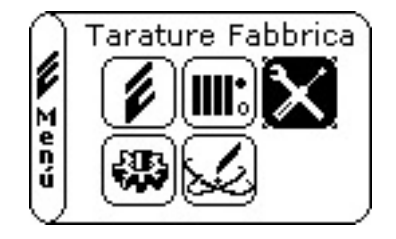

From STAND-BY status, with a short press of the OK key you can access the selection menu icons; press key 2 to position cursor on the FACTORY SETTINGS icon and press the OK key for access. Enter the password **A9** by pressing key 2 and confirm with OK. The parameters are divided into groups by type; press keys 1 and 2 to change the data; press the OK key to confirm and you will automatically move it to the next digit in each unit. To exit the screens by steps, press the OK key or press the keys 1 and 2 simultaneously to go directly to the status of STAND-BY. The following pages contain a decription of the Hydro parameters.

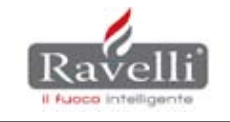

#### Unit: LIGHTING

| TF   | NAME                       | DESCRIPTION                                               | UNIT ' |
|------|----------------------------|-----------------------------------------------------------|--------|
| TF01 | SCREW PUMP: start flame    | T on the screw pump motor phase "DELAY FLAME"             | sec    |
| TF02 | SCREW PUMP MAX LOAD        | Interval time limit to make the pre-feed pellets          | min    |
| TF31 | LIGHTING PHASE SMOKE SPEED | Smoke aspiration speed during the "FLAME DELAY"           | t/min  |
| TF04 | Preheat SPARK PLUG         | Time for preheating heating element                       | sec    |
| TF05 | FLAME DELTA                | Increment value of the flame for passage to the next step | °C     |
| TF06 | PUMP THRESHOLD             | Smoke temperature threshold to start the exchanger        | °C     |
| TF07 | RESTART THRESHOLD          | Reference threshold for restarting                        | °C     |

#### Unit: FLAME PRESENT

| TF   | NAME               | DESCRIPTION                                                | UNIT ' |
|------|--------------------|------------------------------------------------------------|--------|
| TF08 | START SCREW PUMP   | "ON" time of screw pump motor in the "FLAME PRESENT" phase | sec    |
| TF09 | START MINUTES      | Stabilization time of the flame during "FLAME PRESENT"     | min    |
| TF32 | SPEED GAS CHAMBERS | Smoke aspiration speed during the "FLAME PRESENT"          | t/min  |

#### Unit: CLEANING OF BRAZIER

| TF   | NAME                        | DESCRIPTION                                              | UNIT ' |
|------|-----------------------------|----------------------------------------------------------|--------|
| TF11 | ACTIVE CLEANER              | Parameters aimed at activating the cleaner               | str    |
| TF12 | CLEANING SCHEDULE           | Time interval between two cleanings of brazier           | min    |
| TF13 | CLEANING DURATION           | Duration of brazier cleaning (with cleaner de-activated) | sec    |
| TF14 | CLEANING OF SMOKE ASPIRATOR | Smoke aspiration speed in the "BRAZIER CLEANING" phase   | g/min  |
| TF18 | SCREW PUMP CLEANING         | Cochlea motor ON time in the cleaning with cleaner phase | sec    |
| TF21 | CLEANER SECONDS             | Seconds of cleaner functioning                           | sec    |
| TF27 | CLEANER HITS                | Cleaner passes at every cleaning phase                   | num    |

#### Unit: TURNING OFF

| TF   | NAME               | DESCRIPTION                                                                | UNIT ' |
|------|--------------------|----------------------------------------------------------------------------|--------|
| TF15 | TURN OFF THRESHOLD | Reference threshold for START (t smoke <= TF15) or RESTART (t smoke> TF15) | °C     |

#### **Unit: SANITATION MODULE POWER**

| TF   | NAME               | DESCRIPTION                                               | UNIT ' |
|------|--------------------|-----------------------------------------------------------|--------|
| TF16 | COCHLEA POWER MOD. | Cochlea motor ON time in the work phase at MOD power.     | sec    |
| TF17 | FLOW POWER MOD.    | Inlet flow to the brazier in the work phase at MOD power. | m / s  |
|      |                    |                                                           |        |
| TF19 | MIN COCHLEA POWER  | Cochlea motor ON time in the work phase at MIN power.     | sec    |
| TF20 | MIN FLOW POWER     | Inlet flow to the brazier in the work phase at MIN power. | m / s  |
|      |                    |                                                           |        |
| TF22 | MAX COCHLEA POWER  | Cochlea motor ON time in the work phase at MAX power.     | sec    |
| TF23 | MAX FLOW POWER     | Inlet flow to the brazier in the work phase at MAX power. | m / s  |
|      |                    |                                                           |        |
| TF25 | SANI COCHLEA POWER | Cochlea motor ON time in the work phase at SANI power     | sec    |
| TF26 | SANI FLOW POWER    | Inlet flow to the brazier in the work phase at SANI power | m / s  |

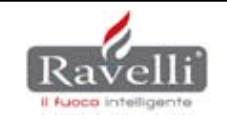

#### **Unit: EXTRACTOR SPEED**

| TF   | NAME                | DESCRIPTION                                            | UNIT ' |
|------|---------------------|--------------------------------------------------------|--------|
| TF33 | MOD. SMOKE P SPEED. | Smoke suction speed in the work phase at MODULE power  | g/min  |
| TF34 | MIN SMOKE P SPEED.  | Smoke suction speed in the work phase at MINIMUM power | g/min  |
| TF35 | MAX SMOKE P SPEED.  | Smoke suction speed in the work phase at MAXIMUM power | g/min  |
| TF36 | SANI SMOKE P SPEED  | Smoke suction speed in the work phase at SANI power    | g/min  |

#### Unit: ALTITUDE

| TF   | NAME     | DESCRIPTION              | UNIT ' |
|------|----------|--------------------------|--------|
| TF38 | ALTITUDE | Altitude above sea level | meters |

#### Unit: ON / OFF air flow meter

| TF   | NAME                    | DESCRIPTION                                                                         | UNIT ' |
|------|-------------------------|-------------------------------------------------------------------------------------|--------|
| TF39 | AIR FLOW METER ON / OFF | "OFF" disables the RDS. "Auto Status" RDS system active with start of extractor rpm | val    |

#### **Unit: RECIPES**

| TF   | NAME           | DESCRIPTION                                   | UNIT ' |
|------|----------------|-----------------------------------------------|--------|
| TF40 | ACTIVE FORMULA | Formula OFF / Low / Low / Medium / High Draft | str    |

#### **Unit: DELTA ACCUMULATORS**

| TF   | NAME         | DESCRIPTION                                          | UNIT ' |
|------|--------------|------------------------------------------------------|--------|
| TF54 | DELTA BOILER | Hysteresis which determines the Boiler water heating | °C     |
| TF55 | DELTA PUFFER | Hysteresis which determines the water puffer heating | °C     |

#### **Unit: ALARMS**

| TF   | NAME                     | DESCRIPTION                                                                        | UNIT ' |
|------|--------------------------|------------------------------------------------------------------------------------|--------|
| TF41 | NO PELLETS THRESHOLD     | Reference threshold for reporting "NO PELLETS"                                     | °C     |
| TF42 | MAXIMUM THRESHOLD        | Working limit temperature threshold                                                | °C     |
| TF43 | ALARM DELAY              | ALARM DELAY                                                                        | sec    |
| TF44 | BLACK OUT                | "BLACK OUT" activation limit seconds                                               | sec    |
| TF45 | RE-LIGHTING BLOCK        | Delay timer START or RESTART (FAN)                                                 | min    |
| TF46 | T-MINIMUM EXTINGUISHING  | Timer for cleaning before "OFF" status                                             | min    |
| TF47 | MINIMUM FLOW             | Minimum flow under which the stove recognizes clogging of the brazier or load loss | m / s  |
| TF48 | MAX RE-LIGHTING DURATION | Maximum time for a turn ON cycle                                                   | min    |
| TF37 | MAX H2O THRESHOLD        | Working limit water heater temperature threshold                                   | °C     |

#### **Unit: EXTRA PARAMETERS**

| TF   | NAME                 | DESCRIPTION                                                                      | UNIT '   |
|------|----------------------|----------------------------------------------------------------------------------|----------|
| TF49 | EXCLUDE PRESSURE     | Exclude reading of pressure transducer                                           | on / off |
| TF50 | FREQUENCY xHZ        | Frequency Network                                                                | Hz       |
| TF51 | DEGREES              | A unit of temperature                                                            | °C / ° F |
| TF52 | FLUE DRAFT           | Option to activate to allow user to set draft rate                               | on / off |
| TF53 | SERVICE HOURS        | Hours of operation of the stove before carrying out a special cleaning operation | h        |
| TF30 | ACTIVE FUNCTION. FAN | Parameter aimed at activation of the air exchanger function                      | str      |
| TF28 | MOD SPEED FAN        | Modulation power exchanger voltage                                               | v        |
| TF29 | MAX SPEED FAN        | Maximum power exchanger voltage                                                  | v        |
| TF56 | VOLT MAX             | Voltage for domestic power supply (230V Italy)                                   | v        |

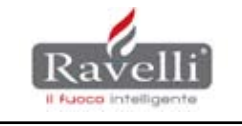

#### RDS SYSTEM ADJUSTMENT PROCEDURE

This particular RDS adjustment method allows for the calibration of the parameters related to the oxygen intake for combustion in a more or less automatic manner. A detail of the new firmware is the presence of the "Regular sist. RDS" warning on putting the stove into function and every time it is intended to light/extinguish it; in any case, the message which is seen for a few seconds in no way prejudices its function. This signal will only disappear when the installer has carried out the following operations.

- Start the RDS system adjustment process: the icon to be selected to start the RDS adjustment process is the following and is situated in the main menu (brief pressure on the OK button from the STAND-BY state). Click on the icon area meet the password "C2" to start the process (illustration below).

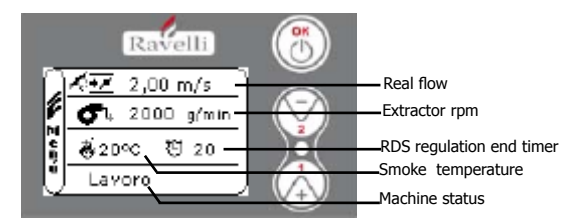

Frame "RDS Regulation system setting"

\_Extractor revolutions adjustment in the various phases of turning the stove on: The "RDS system adjustment" illustration indicates the various progressive phases from lighting up to the working condition in the "machine status".

These phases are: Lighting up/Awaiting flame, Flame present, Working. It is possible to adjust the rpm in the "extractor revolutions" choice in every phase, with buttons 1(-) e 2(+) in order to obtain the best functional conditions in the different states.

Awaiting flame: as soon as this phase is reached, the rpm number appears (second line of the screen), the variation in value that the installer sets with buttons 1 and 2 of the display has the aim of improving the lighting up process;

Flame present: as soon as it passes into this phase, the rpm number appears (second line of the screen), the variation in value that the installer sets with buttons 1 and 2 of the display has the aim of improving stabilization of the flame;

Work: the stove reaches maximum, and an acoustic signal accompanied by the appearance of the rpm (second line of the screen) indicates the possibility of varying the value with the aim of perfecting combustion in order to obtain the ideal flame. From this moment, the 20' timer starts to wind down; this timing is useful to the debimeter for reading a correct value (hot RDS adjustment) and to work in optimum manner.

\_ Modifications parameter block and flow sampling: two minutes before the timer ends, the system blocks the modification of the rpm (revolutions per minute) and starts to sample the debimeter reading.

\_ End test and automatic saving of the various power settings: when the stove passes into the classical standby screen, the system has found the flow value at maximum power (specific value for that installation and for the type of pellet used) and, in automatic, all the lower values are calculated (0,05 m/s for the flow and 100 rpm for the extractor revolutions). Always in automatic, the RDS system is re-activated with the new parameters.

NB: In the event of an alarm during the process, the system exits the calibration phase; It will, therefore, be necessary to restart it to eliminate the "Adjust sist. RDS" signal. Each time the firmware is updated, the obligatory restoration of the parameters phase will make the "Adjust sist. RDS" signal re-appear; it will, therefore, be necessary to restart the calibration test.

Example: Medium flow sampled with extractor set to P5 2000g/m --> flow 2m/s.

| Power | Extractor revolutions | Flow |
|-------|-----------------------|------|
| 5     | 2000                  | 2.00 |
| 4     | 1900                  | 1.95 |
| 3     | 1800                  | 1.90 |
| 2     | 1700                  | 1.85 |
| 1     | 1600                  | 1.80 |

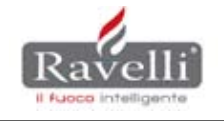

# ALARMS

| Code | DISPLAY                | MOTIVATION                                                                                                    | RESOLUTION                                                                                                    |
|------|------------------------|----------------------------------------------------------------------------------------------------|----------------------------------------------------------------------------------------------------|
| 02   | SMOKE PROBE            | Smoke probe either disconnected or unservi-<br>ceable.                                                                     | <ul> <li>verify exact reading of the probe<br/>in STOVE STATUS;</li> <li>check cabling;</li> <li>change the smoke probe.</li> </ul>                                                                                                    |
| 03   | SMOKE TEMPERA-<br>TURE | High smoke temperature (over 289°C)<br>The words HOT SMOKE only indicates a<br>pre-alarm.                                  | <ul> <li>check for pellet over-load;</li> <li>check that the smoke ducts are not obstructed;</li> <li>Check for inactivity of the environmental exchanger.</li> </ul>                                                                                                    |
| 05   | FAILURE TO LIGHT       | The stove has not gone beyond Delta of lighting up.                                                                        | <ul> <li>Check for the correct pellet supply to the brazier;</li> <li>check the status of the resistance and its correct centring;</li> <li>Check that the brazier is correctly positioned in its housing;</li> <li>Adjust the revolutions on rising.</li> </ul>                                                                     |
| 06   | PELLETS FINISHED       | - The pellet container is empty;<br>- The reduction motor does not load properly.                                          | <ul> <li>Check for the presence of pellets in the container;</li> <li>Check if foreign bodies (screws etc.) impede the normal function of the cochlea;</li> <li>Verify the effective working of the reduction motor;</li> <li>Check if the alarm has been sounded for lack of pellets or excess load.</li> </ul>                     |
| 01   | BLACK-OUT              | Power failure during the stove operating phase.                                                                            | <ul> <li>Reset the alarm (long press on the OK button) and restart the stove;</li> <li>Check whether electrical components (reduction motor, etc.) could be the cause of the alarm;</li> <li>Check the dwelling's electrical installation.</li> </ul>                                                                                |
| 08   | DEPRESSURIZATION       | The smoke stack is obstructed.                                                                                             | <ul> <li>Check on the cleanlyness of the chimney;</li> <li>Check the correct positioning of the<br/>tube in position "H" and of the clamps<br/>(C and N.C).</li> </ul>                                                                                                    |
| 07   | THERMAL                | A temperature above 90°C has been identified at the position of the thermal safety bulb.                                   | <ul> <li>Unscrew the black plug in the rear of the stove and re-set the thermal coupling (red button);</li> <li>Verify the working of the environmental exchanger;</li> <li>For stoves of the HYDRO range, check for correct functioning of the circulator or of the hydraulic installation.</li> </ul>                              |
| 04   | EXTRACTOR FAULT        | <ul> <li>smoke expulsion motor unserviceable;</li> <li>The encoder does not identify the number of revolutions.</li> </ul> | <ul> <li>Check for defects of the electrical component;</li> <li>Check whether the encoder is connected correctly or if there is a fault in the cable.</li> </ul>                                                                                                    |
| 12   | EXTRACTOR RPM          | The extractor works at a speed lower than 15% with respect to the reference value.                                         | - Check that the smoke extractor turns freely                                                                                                    |
| 17   | NO FLOW                | - Rotating at maximum speed (2700r/m circa)<br>it does not achieve half of the<br>minimum lowest stable flow               | <ul> <li>Check that the door, the cinder tray and various inspection hatches close properly.</li> <li>Check that the brazier is not clogged and that the debimeter is clean;</li> <li>Check the general state of clogging in the stove;</li> <li>Check the correct calibration of the parameters (RDS ADJUSMENT CHAPTER).</li> </ul> |

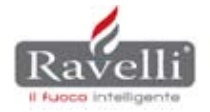

| Code                                 | DISPLAY                      | MOTIVATION                                                                                                 | RESOLUTION                                                                                                    |
|--------------------------------------|------------------------------|----------------------------------------------------------------------------------------------------|----------------------------------------------------------------------------------------------------|
| 09                                   | AIR FLOW FAILURE             | The air flow meter does not properly read the flow rate.                                                   | <ul> <li>Check cable connection of<br/>air flow meter;</li> <li>Check for defects of the air flow meter<br/>(check STOVE STATUS if the delta of the<br/>flow meter temperatures are not greater than<br/>30°C)</li> </ul>                                                          |
| 15                                   | SCREW PUMP TRIAC             | The electronic component that manages of the screw pump ON/ OFF is damaged.                                | <ul> <li>Check defectiveness electronics<br/>board</li> </ul>                                                                                                    |
| 14                                   | SCREW PUMP PHASE             | Make sure the wiring of the screw pump is<br>properly connected to the board there are no<br>interruptions | Check the electrical connections to the gear motor and the conditions of the cables.                                                                                                    |
| 16 rate-<br>deter-<br>mining<br>step | rate-<br>ter-<br>ning<br>tep |                                                                                                    | <ul> <li>Verify that when cold, the pressure reading<br/>on the display is about 1 bar;</li> <li>Verify the absence of air in the system;         <ul> <li>Verify the need for an<br/>additional expansion chamber;</li> <li>Check operation of circulator.</li> </ul> </li> </ul> |
| 10                                   | HOT WATER                    | The water temperature has exceeded the threshold of 90°C                                                   | <ul> <li>Check operation of circulator.</li> <li>Check for proper water circulation in the<br/>hydraulic system.</li> </ul>                                                                                                    |

Signaling by display without alarm code:

| DISPLAY        | MOTIVATION                                                                        | RESOLUTION                                                                                                    |
|----------------|-----------------------------------------------------------------------------------|----------------------------------------------------------------------------------------------------|
| EXCESSIVE LOAD | The gear motor is about to turn in continuous due to incorrect parameter setting. | <ul> <li>Check parameter-based setting<br/>to make sure the "screw pump power load" is<br/>not excessive;</li> <li>Check that in the "Set air/pellet" the pellet is<br/>set to +5.</li> <li>Note: the load +5 is added to the setting of the<br/>parameter "power based screw pump load."</li> </ul> |
| CLEAN BRAZIER  | The RDS detects clogging in the brazier                                           | Clean brazier                                                                                                    |

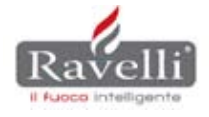

**Page** 17

#### SUMMARY TABLE OF COMPATIBILITY BOARD /MOTHERBOARD- DISPLAY - FIRMWARE

| Modello      | Corio | ting                               | achada principala | firmuoro                   | diaplay         | firmurara                  |
|--------------|-------|------------------------------------|-------------------|----------------------------|-----------------|----------------------------|
| Modello      | Serie | τιρο                               | scheda principale | IIIIIware                  | uispiay         | IIIIIware                  |
| Sofio        | Air   | Flash                              | 55229             | ECT2008AIR03               | 7 tasti         | -                          |
| Solia        | All   | Triac Coclea (da matr. B00230001)  | 55300             | RAV2010_AIR_VX *           | 7 tasti         | -                          |
| Debase       | A 1   | Flack                              | 55000             |                            |                 |                            |
| Rebecca      | Air   | Flash                              | 55229             | EC12008BOX03               | palmare         | -                          |
| Matilde      | Air   | Flash                              | 55229             | ECT2008BOX03               | palmare         | -                          |
|              |       | Flash                              | 55229             | ECT2008AIR03               | 7 tasti         | -                          |
| Serena       | Air   | Trice Coolee (de metr. D00402004)  | 55200             | RAV/2010 AIR VX *          | 7 to ati        |                            |
|              |       | Thac Coclea (da matr. B00462001)   | 55300             |                            | 7 tasti         | -                          |
| llaria       | Δir   | Flash                              | 55229             | ECT2008AIR03               | 7 tasti         | -                          |
| nana         |       | Triac Coclea (da matr. B00462001)  | 55300             | RAV2010_AIR_VX *           | 7 tasti         | -                          |
|              |       | Fleeh                              | 55000             | ECT2000AID02               | 7 teeti         |                            |
|              |       | FIdSII                             | 55229             | EC12006AIR03               | 7 เสรเ          | -                          |
| Monica       | Air   | Triac Coclea (da matr. B00560295)  | 55300             | RAV2010_AIR_VX *           | 7 tasti         | -                          |
|              |       | RDS (da matr. B10108001)           | 55300             | ECT2010RDS_MB_V.X.XX *     | 3 tasti         | ECT2010_RDS_UI_V.X.XX *    |
| Milona       | ٨ir   | PDS                                | 55300             | ECT2010RDS_MB_VXXX*        | 3 taeti         | ECT2010 RDS ULVXXX*        |
| Willeria     | All   | RD3                                | 33300             |                            | 5 เสรเ          |                            |
| Holly vent.  | Air   | RDS                                | 55300             | ECT2010RDS_MB_VXXX *       | 3 tasti         | ECT2010_RDS_UI_V.X.XX *    |
| RV 120       | Air   | RDS                                | 55300             | ECT2010RDS_MB_V.X.XX *     | 3 tasti         | ECT2010_RDS_UI_V.X.XX *    |
| Cora         | Δir   | RDS                                | 55300             | ECT2010RDS_MB_V.X.XX *     | 3 taeti         | ECT2010 RDS ULVXXX*        |
| 0018         |       |                                    | 00000             |                            | 5 (45)          |                            |
| Lisa plus    | Air   | RDS                                | 55300             | EC12010RDS_MB_VXXX *       | 3 tasti         | EC12010_RDS_01_V.X.XX *    |
| Mavi         | Air   | RDS                                | 55300             | ECT2010RDS_MB_V.X.XX *     | 3 tasti         | ECT2010_RDS_UI_V.X.XX *    |
| Olivia       | Δir   | RDS                                | 55300             | ECT2010RDS MB V.X.XX *     | 3 tasti         | ECT2010 RDS UI V.X.XX *    |
| ointia       | 7     |                                    | =====             |                            | -               |                            |
| Arianna      | Air   | Flash                              | 55229             | EC12008AIR03               | 7 tasti         | -                          |
|              |       | Triac Coclea (da matr. B00372001)  | 55300             | RAV2010_AIR_VX *           | 7 tasti         | -                          |
|              |       | Flash                              | 55229             | ECT2008ECO04               | 6 tasti         | -                          |
| P 120        | Air   | Trice Coolee (de metr. D00712101)  | 55200             |                            | C taati         |                            |
| K 120        |       | Thac Coclea (da matr. B00712101)   | 22300             |                            | o เสรเ          | -                          |
|              |       | RDS (da matr. B10112001)           | 55300             | RAV_2010_ECO_RDS_VX *      | 6 tasti         | -                          |
|              |       | Flash                              | 55229             | ECT2008ECO04               | 6 tasti         | -                          |
| R 70         | Air   | Triac Coclea (da matr. B00007001)  | 55300             | RAV/2010 ECO V/X *         | 6 taeti         |                            |
| 1110         | 7 41  | mac coclea (da mati. boosoroon)    | 55500             |                            | 0 tasti         | -                          |
|              |       | RDS (da matr. B10107001)           | 55300             | RAV_2010_ECO_RDS_VX *      | 6 tasti         | -                          |
| Eva          | Air   | Flash                              | 55229             | ECT2008BOX03               | palmare         | -                          |
|              |       | Flash                              | 55229             | ECT2008AIR03               | 7 tasti         | -                          |
| Silvia       | Air   |                                    | 55220             |                            |                 |                            |
|              |       | Triac Coclea (da matr. B00234001)  | 55300             | RAV2010_AIR_VA             | 7 tasti         | -                          |
| Ecovision    | Air   | Flash                              | 55229             | ECT2008AIR03               | 7 tasti         | -                          |
| Camilla      | Air   | RDS                                | 55300             | ECT2010RDS_MB_VX.XX *      | 3 tasti         | ECT2010_RDS_UI_V.X.XX *    |
|              |       | Flash                              | 55220             |                            | 7 taeti         |                            |
| Veronique    | Flow  |                                    | 5522.5            |                            | 7 1451          | _                          |
|              |       | Triac Coclea (da matr. B00558001)  | 55300             | RAV2010_AIR_VX *           | 7 tasti         | -                          |
| Laura        | Flow  | Flash                              | 55229             | ECT2008AIR03               | 7 tasti         | -                          |
| Laura        | 1100  | Triac Coclea (da matr. B00558001)  | 55300             | RAV2010_AIR_VX *           | 7 tasti         | -                          |
| Flavia       | Flow  | PDS                                | 55300             | ECT2010RDS MB VXXX *       | 3 taeti         | ECT2010 RDS UI VXXX*       |
|              | -     |                                    |                   |                            | 5 (43)          |                            |
| RC 120       | Flow  | RDS                                | 55300             | ECT20T0RDS_WB_V.           | 3 tasti         | EC12010_RD3_01_V.A.AA      |
| Holly canal. | Flow  | RDS                                | 55300             | ECT2010RDS_MB_V.X.XX *     | 3 tasti         | ECT2010_RDS_UI_V.X.XX *    |
|              |       | Flash                              | 55229             | ECT2008AIR03               | 7 tasti         | -                          |
| Snella       | Flow  | Trice Coolee (de metr. B00464001)  | 55200             | RAV2010 AIR VX *           | 7 tooti         |                            |
| Oricila      | 1100  |                                    | 55500             |                            | 7 เสรเ          | -                          |
|              |       | RDS (da matr. B1011D001)           | 55300             | ECT2010RDS_MB_V.X.XX *     | 3 tasti         | ECT2010_RDS_UI_V.X.XX *    |
|              | _     | Flash                              | 55229             | ECT2008BOX03               | palmare         | -                          |
| 500          | Box   | Triac Coclea (da matr. B00378001)  | 55300             | RAV2010 BOX VX *           | nalmara         | -                          |
| -            |       |                                    | 00000             |                            | painare         | _                          |
| 550          | Box   | Flash                              | 55229             | ECT2008BOX03               | palmare         | -                          |
|              | -     | Triac Coclea (da matr. B00468001)  | 55300             | RAV2010_BOX_VX *           | palmare         | -                          |
|              |       | Flash                              | 55229             | ECT2008BOX03               | palmare         | -                          |
| 650          | Box   | Trice Ocelar (de metro D40400004)  | 55000             |                            |                 |                            |
|              |       | Triac Coclea (da matr. B10169001)  | 55300             | RAV2010_BOA_VA             | palmare         | -                          |
| 700          | Box   | Flash                              | 55229             | ECT2008BOX03               | palmare         | -                          |
| 100          | DUX   | Triac Coclea (da matr. B00378001)  | 55300             | RAV2010_BOX_VX *           | palmare         | -                          |
|              |       | Flash                              | 55220             | ECT2008BOX03               | nalmare         |                            |
| 900          | Box   |                                    | 55228             |                            | painare         | -                          |
|              |       | I riac Coclea (da matr. B10153001) | 55300             | KAVZUIU_BOX_VX ~           | palmare         | -                          |
| 001 aanal    | Dev   | Flash                              | 55229             | ECT2008BOX03               | palmare         | -                          |
| SUT Canal.   | DUX   | Triac Coclea (da matr. B10159001)  | 55300             | RAV2010_BOX_VX *           | palmare         | -                          |
| P 1000       | Roy   | PDS                                | 55200             | ECT2010RDS MB VXXX*        | 3 tooti         | ECT2010 RDS ULVXXX*        |
| K 1000       | DUX   |                                    | 55500             |                            | 5 เสรเ          |                            |
| HR 100       | Hydro | RDS                                | 55300             | KAV2011IDRORDS_MB_VX.XX*   | 3 tasti         | KAVZUTT_IDRO_RDS_UI_X.XX * |
| HRV 120      | Hydro | RDS                                | 55300             | RAV2011IDRORDS_MB_VX.XX *  | 3 tasti         | RAV2011_IDRO_RDS_UI_X.XX * |
|              |       | Flash ( <i>Riviera</i> )           | 55230             | ECT 2010 Riv 03 V4         | 7 tasti         | -                          |
| HRV 135      | Hydro | PDS (do motr. B10217001)           | EE200             | RAV2011IDRORDS MP V/Y YY * | 3 toot          |                            |
|              | l     |                                    | 00000             |                            | 3 เ <b>สร</b> แ |                            |
| HRV 160      | Hydro | RDS                                | 55300             | KAV2011IDRORDS_MB_VX.XX*   | 3 tasti         | KAV2011_IDRO_RDS_UI_X.XX * |
| HR 200       | Hydro | RDS                                | 55300             | RAV2011IDRORDS_MB_VX.XX *  | 3 tasti         | RAV2011_IDRO_RDS_UI_X.XX * |
| Venezia      | Hydro | Flash                              | 55230             | ECT2008IDRO03              | 7 tasti         | -                          |
| Amolfi       |       | Elash                              | EE000             | ECT2008IDBC02              | 7 toot          |                            |
| Amaili       | пушо  |                                    | 00200             |                            | / IdSII         | -                          |
| Genova       | Hydro | Flash                              | 55231             | ECT2008IDRO03              | 7 tasti         | -                          |
| Pisa         | Hydro | Flash                              | 55231             | ECT2008IDRO03              | 7 tasti         | -                          |

NB: Table updated as at 16-12-2011. Additional updates are available in the Download Area of website <u>www.ravelligroup.it</u> in the Firmware Area.

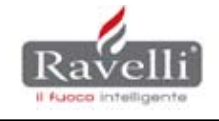

| TROUBLESHOOTING                                     |                                                                                                    |
|-----------------------------------------------------|----------------------------------------------------------------------------------------------------|
| Code 05 DOES NOT TURN ON                            |                                                                                                    |
| PELLET DOES NOT DROP DOWN                           |                                                                                                    |
| GEAR MOTOR FAILURE                                  | Verify its operation by connecting it directly to the 220V. In this case replace the gear motor                                                                    |
| tank EMPTY                                          | Fill the tank remembering to activate automatic loading of the screw pump                                                                                          |
| FOREIGN BODIES IN THE TANK                          | Remove foreign bodies from inside the tank and screw pump                                                                                                    |
| THERMAL PRE-ALARM WITH RESET                        | Flip the reset switch                                                                                                    |
|                                                     | Check possible obstruction in chimney flue                                                                                                    |
|                                                     | Check FASTON connections                                                                                                    |
| PELLETS COME DOWN BUT STOVE DOES NOT TURN (         | ON                                                                                                    |
| V<br>NON-CENTERED RESISTOR IN THE BRAZIER HOLE      | → Centering the resistor                                                                                                    |
| RESISTOR MALFUNCTION                                | Control TF49 = ON, and then check<br>Check efficiency of RESISTOR by connecting<br>it directly to the 220 V and if it is effective,<br>replace resistor.           |
| ▼<br>RESISTOR distant brazier hole                  | ► Check compatibility of RESISTOR with the stove                                                                                                    |
| DAMP OR POOR QUALITY PELLETS                        | ► Change type of pellets                                                                                                    |
| INCORRECT DRAW IN FLUE                              | ► Increase TF31 smoke suction speed                                                                                                    |
| STOVE TURNS ON BUT HAS NOT GONE BEYOND DELT         | TA TEMPERATURE/ DELTA FOR SWITCHING ON (TF05)                                                                                                    |
| Strong draw in the smoke flue/ smoke chimney        | ► Reduce the smoke extractor speed TF31                                                                                                    |
| INSUFFICIENT LOAD OF PELLETS                        | Increase the maximum load time TF02 pellets                                                                                                    |
| ♥<br>THE SMOKE SENSOR DOES NOT READ THE TEMPERATURE | <ul> <li>Check connection on motherboard</li> <li>Make sure the screw pump is inserted correctly until<br/>it is sealed</li> <li>Replace if interrupted</li> </ul> |
| Cod.17 NO FLOW                                      |                                                                                                    |
| THE HEATER HAS GONE OUT                             |                                                                                                    |
| OPEN DOOR DROP or                                   | Check for proper door closing, gasket seals and closure of<br>ash collector                                                                                        |
|                                                     |                                                                                                    |

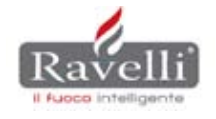

| Code 07 RESET THERMAL SWITCH (in start phase | )                                                      |
|----------------------------------------------|--------------------------------------------------------|
| PELLET DOES NOT DROP DOWN                    |                                                        |
| THERMAL SWITCH FAILURE                       | Connect wiring terminals arriving at thermal switch    |
| THERMAL SWITCH RESET                         | Reset thermal switch by pressing red key               |
|                                              | Check wiring connections                               |
| Code 07 RESET THERMAL SWITCH (in working pha | ase)                                                   |
| PELLET DOES NOT DROP DOWN                    |                                                        |
| THERMAL SWITCH FAILURE                       | Connect wiring terminals arriving at thermal switch    |
| THERMAL SWITCH RESET                         | Reset thermal switch by pressing red key               |
|                                              | Check wiring connections                               |
| V<br>OVERHEATING OF STOVE BODY               | Check ambient fan parameters in "Factory calibrations" |
| ♦<br>Ambient fan failure                     | ► Replace ambient fan                                  |
| Code 08 DEPRESSURIZATION (in start phase)    |                                                        |
| PELLET DOES NOT DROP DOWN                    |                                                        |
| PRESSURE SWITCH FAILURE                      | Connect terminals to pressure switch wiring            |
| SMOKE DISCHARGE OBSTRUCTED                   | Check for obstructions in the flue                     |
|                                              | Check wiring connections                               |
| HIGH EXTRACTOR SPEED                         | Reduce extractor speed to TF31                         |
| PRESSURE PIPE CLOGGED                        | Remove and clean pipe                                  |
| Code 08 DEPRESSURIZATION (in working phase)  |                                                        |
| PELLET DOES NOT DROP DOWN                    |                                                        |
| PRESSURE SWITCH FAILURE                      | Connect terminals to pressure switch wiring            |
| SMOKE DISCHARGE OBSTRUCTED                   | Check for obstructions in the flue                     |
|                                              | Check wiring connections                               |
|                                              | Remove and clean pipe                                  |

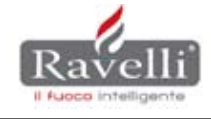

| Code 06 PELLETS USED UP                                          |                                                                                                    |  |  |  |
|------------------------------------------------------------------|----------------------------------------------------------------------------------------------------|--|--|--|
| STOVE IS OFF                                                     |                                                                                                    |  |  |  |
|                                                                  |                                                                                                    |  |  |  |
|                                                                  |                                                                                                    |  |  |  |
| STRONG DRAW IN SMOKESTACK                                        | Adjust the flow parameters to the various power levels                                               |  |  |  |
|                                                                  |                                                                                                    |  |  |  |
| PELLET LOADER MALFUNCTIONING                                     | Check functioning of a were, if jammed due to<br>a mechanical or electrical defect (gear motor)      |  |  |  |
|                                                                  |                                                                                                    |  |  |  |
| STOVE TRANSITIONS TO WORKING<br>PHASE UNDER THRESHOLD NO PELLETS | ► Lower threshold value TF41                                                                         |  |  |  |
|                                                                  |                                                                                                    |  |  |  |
|                                                                  |                                                                                                    |  |  |  |
| EXTRACTOR SPEED Code12                                           |                                                                                                    |  |  |  |
| THE SMOKE EXTRACTOR DOES NOT FUNCTION PRO                        | PERLY                                                                                                |  |  |  |
| DIRT ON THE BLADES                                               | Cleaning of fan blades                                                                               |  |  |  |
|                                                                  |                                                                                                    |  |  |  |
|                                                                  | Removal of foreign body that hits against the fan blades                                             |  |  |  |
| SUDDEN DROP IN PRESSURE IN THE                                   | Check the electric cabinet and/or                                                                    |  |  |  |
| ELECTRONICS BOARD                                                | The power supply of the board                                                                        |  |  |  |
|                                                                  |                                                                                                    |  |  |  |
| Code 04 AND EXTRACTOR MALFUNCTIONING                             |                                                                                                    |  |  |  |
|                                                                  |                                                                                                    |  |  |  |
| ELECTRONICS BOARD DOES NOT RECOGNIZE OPER                        | ATION                                                                                                |  |  |  |
| ♦<br>ENCODER NOT CONNECTED                                       | CHECK CONNECTION OF WIRING HARNESS                                                                   |  |  |  |
| PROPERLY                                                         |                                                                                                    |  |  |  |
| CONDENSER FAILURE                                                | ► Replace the condenser                                                                              |  |  |  |
| FRENCE INSERTION OF                                              | Check connection between white                                                                       |  |  |  |
| CONNECTOR INTO BOARD                                             | ► connector and the board                                                                            |  |  |  |
| SMOKE EXTRACTOR MALFUNCTIONING                                   | Verify its operation by connecting it directly<br>to the 220V. If it is, replace the smoke extractor |  |  |  |
|                                                                  |                                                                                                    |  |  |  |
| BOARD CANNOT READ<br>EXTRACTOR RPM                               | ► Replace electronics board                                                                          |  |  |  |
|                                                                  |                                                                                                    |  |  |  |
|                                                                  |                                                                                                    |  |  |  |

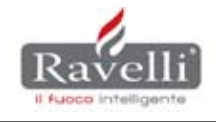

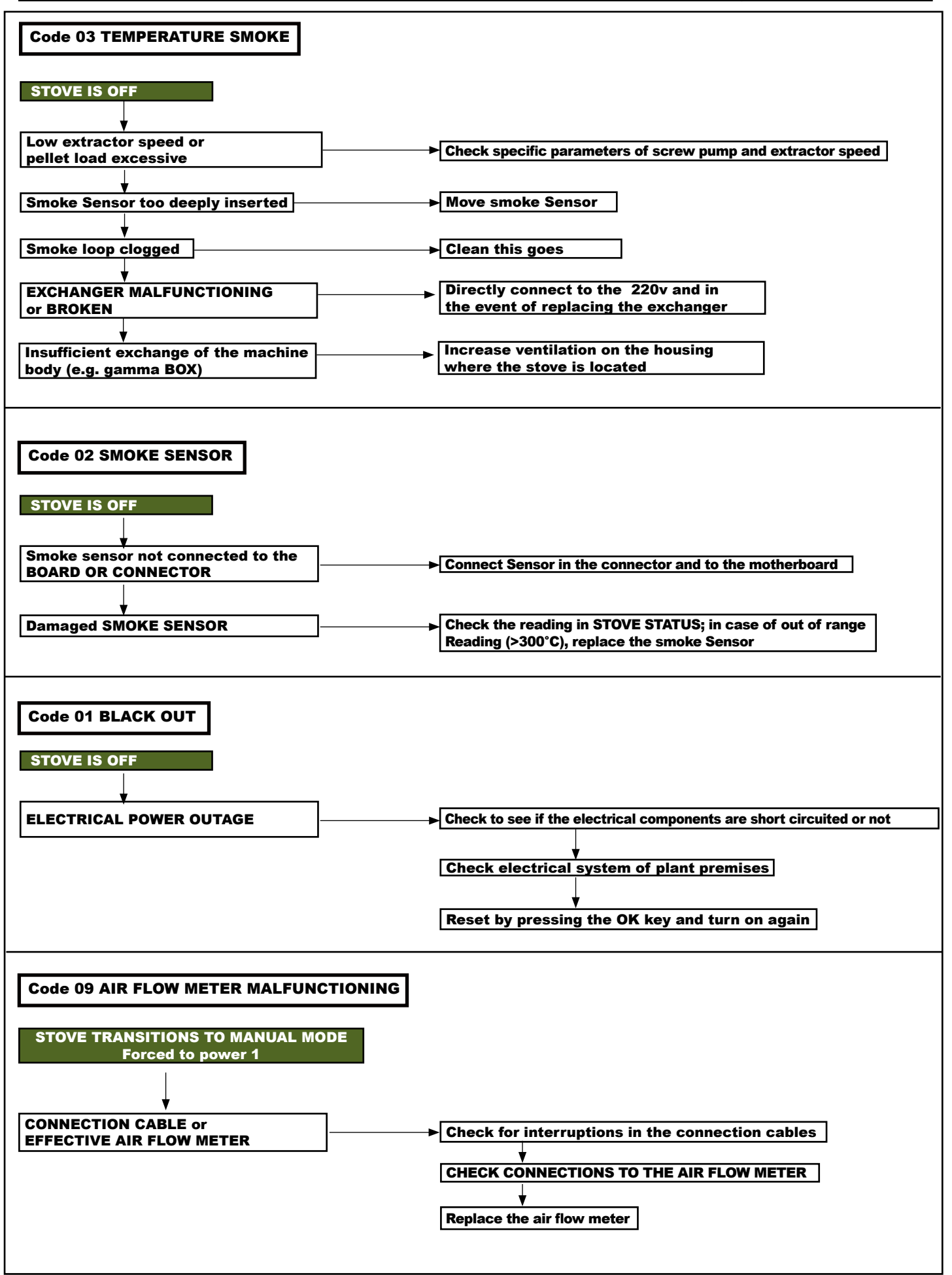

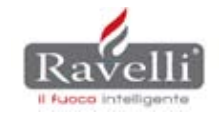

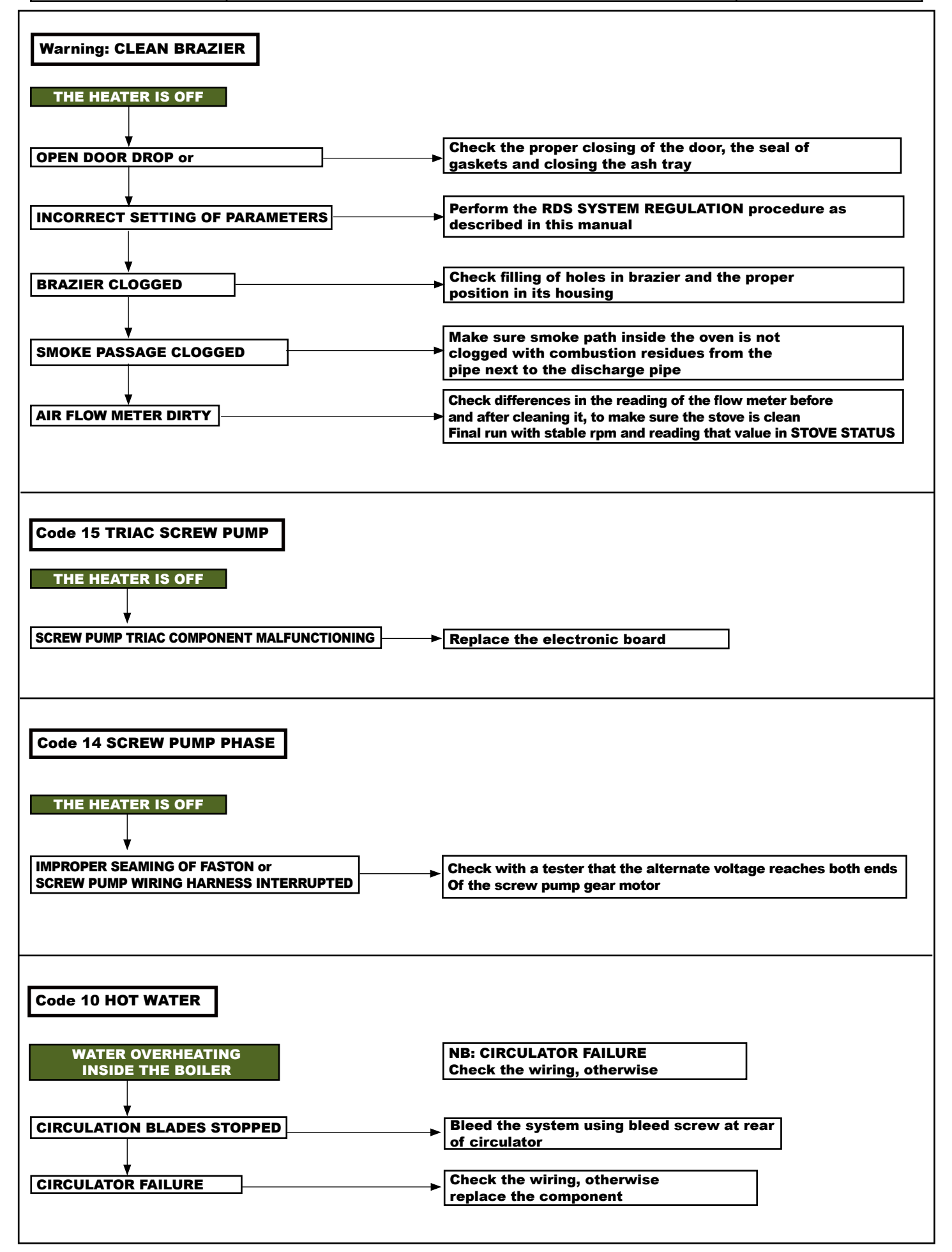

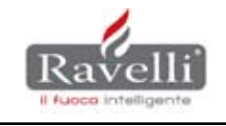

| Code 16 PRESSURE                                                       |                                                                                                    |
|------------------------------------------------------------------------|----------------------------------------------------------------------------------------------------|
| Lack of pressure or excessive pressure<br>inside the hydraulic circuit | NB: Check in STOVE STATUS the pressure in the circuit,<br>being especially careful about the proper dimensioning of<br>the expansion vessel       |
| Pressure under 0.5 BAR                                                 | Fill the tank circuit up to 1.2 bar cold                                                                                                    |
| PRESSURE OVER 2.5 BAR                                                  | Vent the valve on the stove body<br>and the vent valves of the circuit                                                                            |
| The infrared remote control signals NO FIELD                           |                                                                                                    |
| BATTERIES DEPLETED                                                     | ► Replace batteries                                                                                                    |
|                                                                        | Associate the free channel by following the procedure indicated in the user manual or installer manual                                            |
| POWER OUTAGE                                                           | Check stove power supply<br>(BOX model – SAFETY MICRON)                                                                                           |
| The heater has no power (display off and lack o                        | f power to the motors)                                                                                                    |
| STOVE IS NOT FED                                                       |                                                                                                    |
| INCORRECT CONNECTION IN BOARD                                          | Check electrical wiring                                                                                                    |
| ♥<br>BURNT FUSE                                                        | Check interruption of fuses in the board and in the network filter                                                                                |
| The writing on the display is not being read cor                       | rectly                                                                                                    |
| DISPLAY FAILURE                                                        |                                                                                                    |
| CONNECTION BETWEEN CABLE<br>AND DISPLAY INCORRECT                      | Ensure correct polarity of the electrical cables                                                                                                  |
| CABLE DAMAGED                                                          | Replace connection cable                                                                                                    |
| OVERHEATING<br>STOVE BODY                                              | Increase ambient ventilation and<br>check the correct combustion<br>(e.g. excessive pellet load)                                                  |
| DISPLAY WITH WRITING UPSIDE DOWN                                       |                                                                                                    |
| SURGE TO ELECTRONICS                                                   | Cut power to stove and<br>hold down the OK key to restore<br>power to the same. Do not release the<br>OK key until the correct screen<br>appears. |
|                                                                        |                                                                                                    |

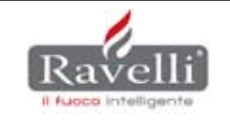

**Page** 24

# Notes:

| <br> |
|------|
|      |
| <br> |
|      |
|      |
|      |
|      |
| <br> |
| <br> |

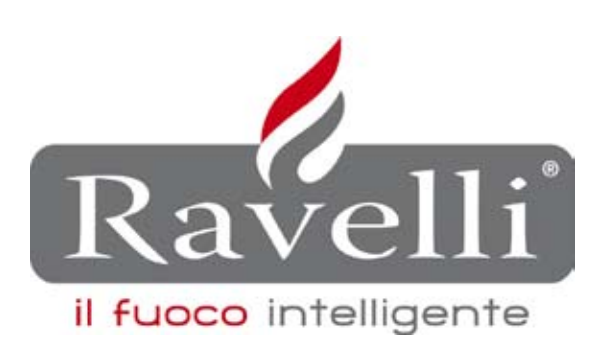

**Ravelli srl** Via Kupfer, 31 - 25036 Palazzolo sull'Oglio / BS - ITALY Tel. +39 030-7402939 Fax +39 030-7301758 Internet: www.ravelligroup.it E-mail : info@ravelligroup.it